# Lab 2.4: Digital Certificates

## 1 Introduction

| No | Description                                                          | Result                                                    |
|----|----------------------------------------------------------------------|-----------------------------------------------------------|
| 1  | From:                                                                | Serial number:                                            |
|    | http://asecuritysite.com/encryption/digitalcert                      | Effective date:                                           |
|    | Open up certificate 1 and identify the following.                    | Name:                                                     |
|    |                                                                      | Issuer:                                                   |
|    |                                                                      | What is CN used for:                                      |
|    |                                                                      | What is ON used for:                                      |
|    |                                                                      | What is O used for:                                       |
|    |                                                                      | What is L used for:                                       |
|    |                                                                      |                                                           |
| 2  | Now open-up the ZIP file for the certificate, and view the CER file. | What other information can you gain from the certificate: |
|    |                                                                      | What is the size of the public key:                       |
|    |                                                                      | Which hashing method has been used:                       |
|    |                                                                      | Is the certificate trusted on your system: [Yes][No]      |

| 3 | For Example 2 to Example 6. Complete the following table: |  |
|---|-----------------------------------------------------------|--|
|   |                                                           |  |
|   |                                                           |  |

| Cert | Organisation<br>(Issued to) | Date range when valid | Size of public<br>key | Issuer | Root CA | Hash method | Is it trusted? |
|------|-----------------------------|-----------------------|-----------------------|--------|---------|-------------|----------------|
| 1    |                             |                       |                       |        |         |             |                |
| 2    |                             |                       |                       |        |         |             |                |
| 3    |                             |                       |                       |        |         |             |                |
| 4    |                             |                       |                       |        |         |             |                |
| 5    |                             |                       |                       |        |         |             |                |
| 6    |                             |                       |                       |        |         |             |                |

## 2 PFX files

We have a root certificate authority of My Global Corp, which is based in Washington, US, and the administrator is admin@myglobalcorp.com and we are going to issue a certificate to My Little Corp, which is based in Glasgow, UK, and the administrator is admin@mylittlecorp.com.

| No | Description                                                                                                    | Result                                                                                        |
|----|----------------------------------------------------------------------------------------------------|-----------------------------------------------------------------------------------------------|
| 1  | We will now view some PFX certificate files, and which are protected with a password:                                                                                                   | For Certificate 1, can you open it in the Web browser with an incorrect password:             |
|    | http://asecuritysite.com/encryption/digitalcert2                                                                                                    | Now enter "apples" as a password, and record some of the key details of the certificate:      |
|    |                                                                                                    | Now repeat for Certificate 2:                                                                 |
| 2  | Now with the PFX files (contained in the ZIP files from the Web site),<br>try and import them onto your computer. Try to enter an incorrect<br>password first, and observe the message. | Was the import successful?<br>If successful, outline some of the details of the certificates: |

## **3** Creating certificates

Now we will create our own self-signed certificates.

| No | Description                                                                                | Result                                                      |
|----|--------------------------------------------------------------------------------------------|-------------------------------------------------------------|
| 1  | Create your own certificate from:                                                          | View the certificate, and verify some of the details on the |
|    |                                                                                            | certificate.                                                |
|    | http://asecuritysite.com/encryption/createcert                                             |                                                             |
|    |                                                                                            |                                                             |
|    | Add in your own details.                                                                   | Can you view the DER file?                                  |
|    |                                                                                            |                                                             |
|    |                                                                                            |                                                             |
| 2  | Now download the certificate (CER) onto your Windows host, and<br>see if you can import it | Do you manage to import the certificate?                    |
|    | see it you can import it.                                                                  |                                                             |
|    |                                                                                            | If so, what are some of the details on the certificate:     |
|    |                                                                                            |                                                             |
|    |                                                                                            |                                                             |
|    |                                                                                            |                                                             |
|    |                                                                                            |                                                             |

### 4 Creating a self signed certificate

You will be assigned a folder in vCentre. Navigate to Production->crypto->netxx and then startup your Kali instance.

We have a root certificate authority of My Global Corp, which is based in Washington, US, and the administrator is admin@myglobalcorp.com and we are going to issue a certificate to My Little Corp, which is based in Glasgow, UK, and the administrator is admin@mylittlecorp.com.

| No | Description                                 | Result                                            |  |
|----|---------------------------------------------|---------------------------------------------------|--|
| 1  | On Kali, login and get an IP address using: |                                                   |  |
|    | sudo dhclient ethO                          |                                                   |  |
| 2  | Create your RSA key pair with:              | How many years will the certificate be valid for? |  |
|    | openssl genrsa -out ca.key 2048             |                                                   |  |

|   | Next create a self-signed root CA certificate ca.crt for My Little<br>Corp:<br>openssl req -new -x509 -days 1826 -key<br>ca.key -out ca.crt                                                                                                    | Which details have you entered:                                                                                                    |
|---|----------------------------------------------------------------------------------------------------|----------------------------------------------------------------------------------------------------|
| 3 | Next go to Places, and from your Home folder, open up ca.crt and view the details of the certificate.                                                                                                    | Which Key Algorithm has been used:   Which hashing methods have been used:   When does the certificate expire:   Who is it verified by:   Who has it been issued to:                       |
| 4 | Next we will create a subordinate CA (My Little Corp), and which<br>will be used for the signing of the certificate. First, generate the<br>key:<br>openssl genrsa -out ia.key 2048<br>Next we will request a certificate for our newly created<br>subordinate CA:<br>openssl req -new -key ia.key -out ia.csr | View the newly created certificate.<br>When does it expire:<br>Who is the subject of the certificate:<br>Which is their country:<br>Who signed the certificate:<br>Which is their country: |

|   | We can then create a <b>certificate from the subordinate CA</b><br>certificate and <b>signed by the root CA</b> .<br>openssl x509 -req -days 730 -in_ia.csr -CA                                                                                                    | What is the serial number of the certificate:<br>Check the serial number for the root certificate. What is its serial                                                 |
|---|----------------------------------------------------------------------------------------------------|----------------------------------------------------------------------------------------------------|
|   | ca.crt -CAkey ca.key -set_serial 01 -out<br>ia.crt                                                                                                    | number:                                                                                                    |
| 5 | If we want to use this certificate to digitally sign files and verify<br>the signatures, we need to convert it to a PKCS12 file:<br>openssl pkcs12 -export -out ia.p12 -inkey<br>ia.key -in ia.crt -chain -CAfile ca.crt                                             | Can you view ia.p12 in a text edit?                                                                                                    |
| 6 | The crt format is in encoded in binary. If we want to export to a<br>Base64 format, we can use DER:<br>openssl x509 -inform pem -outform pem -in<br>ca.crt -out ca.cer<br>and for My Little Corp:<br>openssl x509 -inform pem -outform pem -in<br>ia.crt -out ia.cer | View each of the output files in a text editor (ca.cer and then<br>ia.cer). What can you observe from the format:<br>Which are the standard headers and footers used: |